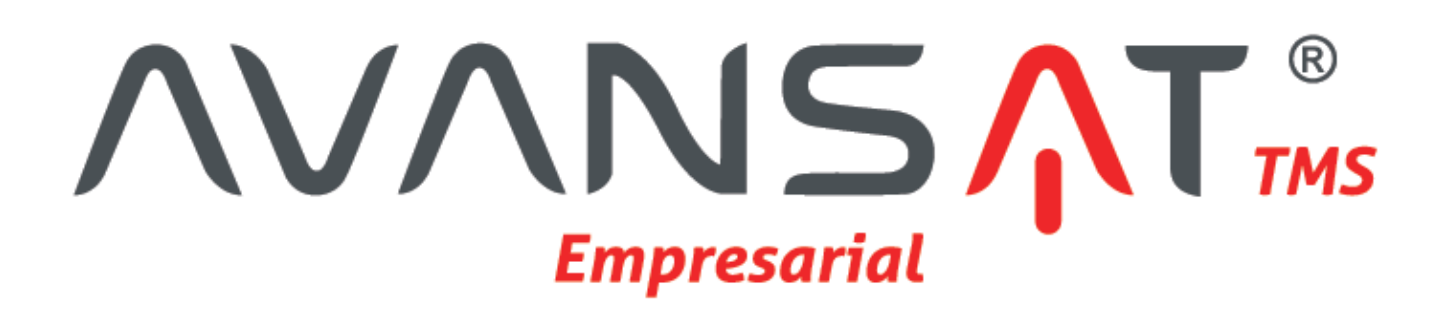

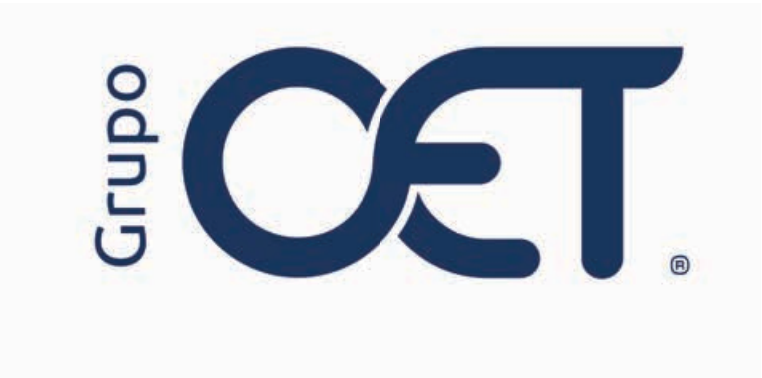

Facturación de Manifiestos Enviados y No Enviados al RNDC

Manual de Instrucciones

2024

## Tabla de Contenido

| 1. Introducción                             | 3 |
|---------------------------------------------|---|
| 2. Configuración Parámetros Generales       | 4 |
| 2.1. Configuración Parámetro "ind_clienv"   | 5 |
| 2.1.1. Configuración Parámetro "ind_facasi" | 6 |
| 3. Insertar Manifiesto                      | 7 |
| 4. Insertar Facturación                     | 8 |

#### 1. Introducción

En su plataforma **AVANSAT EMPRESARIAL** visualizará un ajuste que consiste en la inclusión de diferentes parámetros en la ruta "**Configuración > Parámetros Generales**" los cuales están diseñados para optimizar la gestión de facturación de remesas con envío y sin envío ante el RNDC, esta mejora interactúa en las siguientes rutas de su plataforma:

- Manifiestos > Insertar
- Facturación > Por Facturar > Insertar

La información contenida en este documento es confidencial y sólo puede ser utilizada por la persona a la cual está dirigida. Si el usuario no es un receptor autorizado, cualquier retención, difusión, distribución o copia de este documento es prohibida y sancionada por la ley. Si por error recibe este documento, por favor notificar al remitente y destruir todas las copias del documento recibido inmediatamente. Esta información es propiedad de Intrared.net Ltda. Toda distribución o copia de este documento sin la autorización expresa de Intrared.net Ltda. Es prohibida y sancionada por la ley.

Todos los derechos reservados. Esta publicación no puede ser reproducida, total ni parcialmente, ni registrada o transmitida por un sistema de recuperación de información, en ninguna forma ni por ningún medio, sea mecánico, fotoquímico, electrónico, magnético, electro-óptico, fotostático o por cualquier otro, sin el permiso previo escrito de los. Todos los derechos reservados.

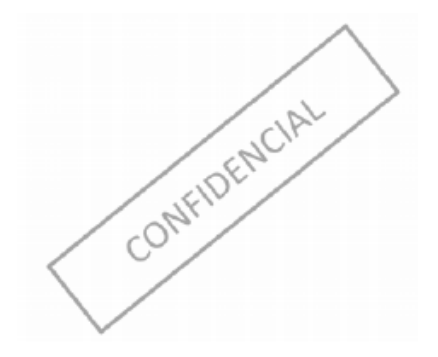

# 2. Configuración Parámetros Generales

En la ruta **"Configuración > Parámetros Generales"** visualizará la inclusión de los siguientes parámetros los cuales deberán estar registrados y activos en su plataforma para garantizar las siguientes funcionalidades:

| PARÁMETRO  | DESCRIPCIÓN                                                                                                    |
|------------|----------------------------------------------------------------------------------------------------|
| ind_clienv | <ul> <li>Al estar activo no permitirá asociar remesas que serán enviadas al RNDC con remesas que no deberán ser enviadas ante el RNDC en una misma factura en la ruta "Facturación &gt; Por Facturar &gt; Insertar", teniendo en cuenta lo siguiente:</li> <li>Factura tipo 10: se identificarán como factura tipo 10 las remesas sin transmisión ante el RNDC</li> <li>Factura tipo 12: se identificarán como factura tipo 12 remesas transmitidas ante RNDC.</li> </ul> |
| ind_facasi | Al estar activo le impedirá al usuario generar la facturación de remesas que no estén asociadas a un manifiesto en la ruta "Facturación > Por Facturar > Insertar", esto teniendo en cuenta el proceso de independizar la facturación de las remesas transmitidas y no transmitidas se pueda facturar la remesa y luego la asocian a un manifiesto sin envió al RNDC y viceversa.                                                                                         |

| varios nits                                                                                                    | 1         | NUMERO | 51         | ACIIVO             | -          |          |  |  |  |  |  |  |
|----------------------------------------------------------------------------------------------------|-----------|--------|------------|--------------------|------------|----------|--|--|--|--|--|--|
| Indicador para mostrar el cliente en el cumplido                                                                                                    | 1         | NUMERO | SI         | Inactivo           | 2          |          |  |  |  |  |  |  |
| Permite escoger varios criterios de filtro por fecha en el Listar factura                                                                                                  | 1         | NUMERO | SI         | Activo             | 2          |          |  |  |  |  |  |  |
| Activa cumplido directo al ministerio luego de generar manifiesto                                                                                                    | 1         | NUMERO | SI         | Activo             |            |          |  |  |  |  |  |  |
| ind_clienv Parametro Condicional Para Envio o no de Manifiestos al RNDC                                                                                                    | 1         | NUMERO | SI         | Activo             |            |          |  |  |  |  |  |  |
| Indicador de inhabilitación de restricciones de vehículos                                                                                                    | 1         | NUMERO | SI         | Activo             | 2          |          |  |  |  |  |  |  |
| Indicador de inhabilitación de restricciones de vehículos                                                                                                    | 1         | NUMERO | SI         | Activo             | 2          |          |  |  |  |  |  |  |
| Indicador para que la factura no se radique automÃiticamente                                                                                                    | 1         | NUMERO | SI         | Inactivo           |            |          |  |  |  |  |  |  |
| Valor0 = Tipo de liquidacion: Valor1 = Tipo de liquidacion:Cuenta de<br>Cobro Valor 2 = Tipo de liquidacion: Factura de Venta Valor 3 = Tipo de<br>liquidacion: Manifiesto | 1         | NUMERO | SI         | Activo             | 2          |          |  |  |  |  |  |  |
| Valor0 = Tipo de liquidacion: Valor1 = Tipo de liquidacion:Cuenta de<br>Cobro Valor 2 = Tipo de liquidacion: Kantifiesto<br>liquidacion: Mantifiesto                       | 1         | NUMERO | SI         | Activo             |            |          |  |  |  |  |  |  |
| Indicador para asociar remesas de multiples origenes                                                                                                    | 1         | NUMERO | SI         | Activo             |            |          |  |  |  |  |  |  |
| ind_facasi indicador para facturar remesas sin asignar a manifiesto                                                                                                    | 1         | NUMERO | SI         | Activo             |            |          |  |  |  |  |  |  |
| - Registro de Nuevo Parametro                                                                                                    | Refrescar |        |            |                    |            |          |  |  |  |  |  |  |
| Nombre Descripcion                                                                                                    | Tipo      | Valor  | Mo         | dificable          | Estado     |          |  |  |  |  |  |  |
|                                                                                                    | 🗸         | •      |            |                    |            |          |  |  |  |  |  |  |
| Registrar                                                                                                    |           |        |            |                    |            |          |  |  |  |  |  |  |
|                                                                                                    |           |        |            |                    |            |          |  |  |  |  |  |  |
|                                                                                                    |           |        | Esta en: > | Configuracion > Pa | rametros G | enerales |  |  |  |  |  |  |

### 2.1. Configuración Parámetro "ind\_clienv"

En la ruta "**Configuración > Parámetros Generales**", deberá validar si cuenta con el parámetro "**ind\_clienv**", cuya funcionalidad al estar activo no permitirá asociar remesas que serán enviadas al RNDC con remesas que no deberán ser enviadas ante el RNDC en una misma factura en la ruta "**Facturación > Por Facturar > Insertar**", teniendo en cuenta lo siguiente:

- Factura tipo 10: se identificarán como factura tipo 10 las remesas sin transmisión ante el RNDC
- Factura tipo 12: se identificarán como factura tipo 12 remesas transmitidas ante RNDC.

| Esta en: > Configu | racion > Parametros Generales                                                         |   |           |        |           |            |                   |              |          |  |  |
|--------------------|---------------------------------------------------------------------------------------|---|-----------|--------|-----------|------------|-------------------|--------------|----------|--|--|
|                    | Indicador para permitir proceso de rentabilidad parcial de remesas no facturadas      |   | 1         |        | NUMERO    | SI         | Activo            | 2            | 1        |  |  |
|                    | Indicador de caducidad de contraseña                                                  |   | 1         |        | NUMERO    | SI         | Activo            | 2            |          |  |  |
|                    | Indicador de Cambio de Contrasena al Expirar                                          |   | 1         |        | NUMERO    | SI         | Activo            | 2            |          |  |  |
|                    | Indicador para mostrar la lista de seleccion multiple para seleccionar<br>varios nits |   | 1         |        | NUMERO    | SI         | Activo            | 2            |          |  |  |
|                    | Indicador para mostrar el cliente en el cumplido                                      |   | 1         |        | NUMERO    | SI         | Inactivo          | 2            |          |  |  |
|                    | Permite escoger varios criterios de filtro por fecha en el Listar factura             |   | 1         |        | NUMERO    | SI         | Activo            | 2            |          |  |  |
|                    | Activa cumplido directo al ministerio luego de generar manifiesto                     |   | 1         |        | NUMERO    | SI         | Activo            |              |          |  |  |
| ind_clienv         | Parametro Condicional Para Envio o no de Manifiestos al RNDC                          |   | 1         |        | NUMERO    | SI         | Activo            | 2            |          |  |  |
|                    | Indicador para asociar remesas de multiples origenes                                  |   | 1         |        | NUMERO SI |            | Activo            | 2            |          |  |  |
|                    | indicador para facturar remesas sin asignar a manifiesto                              | 1 |           | NUMERO | SI        | Inactivo   | 2                 |              |          |  |  |
| Pogietro do Nuov   | o Darametro                                                                           |   | Refrescar |        |           |            |                   |              |          |  |  |
| Nombre             | Descripcion                                                                           |   | Tipo      |        | Valor     | м          | odificable        | Estado       |          |  |  |
|                    |                                                                                       | ` | •         |        |           |            |                   |              |          |  |  |
| Registrar          |                                                                                       |   |           |        |           |            |                   |              |          |  |  |
| 4                  |                                                                                       |   |           |        |           |            |                   |              |          |  |  |
|                    |                                                                                       |   |           |        |           | Esta en: > | · Configuracion > | Parametros G | enerales |  |  |

#### 2.1.1. Configuración Parámetro "ind\_facasi"

En la ruta "**Configuración > Parámetros Generales**", deberá registrar el nuevo parámetro "**ind\_facasi**", cuya funcionalidad al estar activo le impedirá al usuario generar la facturación de remesas que no estén asociadas a un manifiesto en la ruta "**Facturación > Por Facturar > Insertar**", esto teniendo en cuenta el proceso de independizar la facturación de las remesas transmitidas y no transmitidas se pueda facturar la remesa y luego la asocian a un manifiesto sin envió al RNDC y viceversa.

- Nombre: ingresar el nombre "ind\_facasi".
- Descripción: indicador para facturar remesas sin asignar a manifiesto.
- Valor: Ingresar el número uno (1).
- Tipo: Seleccionar la opción "Numero".

• Modificable y Estado: estos dos campos deberán quedar seleccionados tal como los muestra el sistema por defecto.

| Esta en: > Config  | uracion > Parametros Generales                                                                                                    |           |        |          |                      |            |          |
|--------------------|----------------------------------------------------------------------------------------------------|-----------|--------|----------|----------------------|------------|----------|
|                    | Parametro Condicional Para Envio o no de Manifiestos al RNDC                                                                                                    | 1         | NUMERO | SI       | Activo               | 4          | - 1      |
|                    | Indicador de inhabilitación de restricciones de vehículos                                                                                                    | 1         | NUMERO | SI       | Activo               | Щ.         |          |
|                    | Indicador de inhabilitación de restricciones de vehículos                                                                                                    | 1         | NUMERO | SI       | Activo               | -          | 1        |
|                    | Indicador numérico con los días de NORMATIVIDAD DEL RNDC                                                                                                    | 20        | NUMERO | SI       | Activo               | 4          |          |
|                    | indicador para permitir tener dos formatos propios                                                                                                    | 1         | NUMERO | SI       | Inactivo             | 4          |          |
|                    | Permite registrar NIT/RUT a un tercero                                                                                                    | 1         | NUMERO | SI       | Activo               | 4          |          |
|                    | habilitar la opción de factura detallada                                                                                                    | 1         | NUMERO | SI       | Activo               | 4          | 1        |
|                    | Indicador para que la factura no se radique autom $\tilde{A}_{j}\mbox{ticamente}$                                                                                           | 1         | NUMERO | SI       | Inactivo             | 4          |          |
|                    | Valor0 = Tipo de liquidacion: Valor1 = Tipo de liquidacion: Cuenta de<br>Cobro Valor 2 = Tipo de liquidacion: Factura de Venta Valor 3 = Tipo de<br>liquidacion: Manifiesto | t         | NUMERO | SI       | Activo               | 4          |          |
|                    | Valor0 = Tipo de liquidacion: Valor1 = Tipo de liquidacion:Cuenta de<br>Cobro Valor 2 = Tipo de liquidacion: Factura de Venta Valor 3 = Tipo de<br>liquidacion: Manifiesto  | t         | NUMERO | SI       | Activo               | -          |          |
|                    | Indicador para asociar remesas de multiples origenes                                                                                                    | 1         | NUMERO | SI       | Activo               | 4          |          |
| ind_facasi         | indicador para facturar remesas sin asignar a manifiesto                                                                                                    | 1         | NUMERO | SI       | Activo               | 4          |          |
| - Registro de Nuev | vo Parametro                                                                                                    | Refrescar |        |          |                      |            |          |
| Nombre             | Descripcion                                                                                                    | Tipo      | Valor  | N        | Modificable          |            |          |
|                    |                                                                                                    | - N       | •      |          |                      |            |          |
| (4)                |                                                                                                    | Registrar |        |          |                      |            | *        |
|                    |                                                                                                    |           |        | Esta en: | > Configuration > Pa | rametros G | enerales |

#### 3. Insertar Manifiesto

En el módulo **"Manifiestos > Insertar"** si al de insertar el manifiesto no se seleccionó el check **"¿Enviar Manifiesto a RNDC?"** al momento de insertar la factura a través de la ruta **"Facturación > Por Facturar > Insertar"**, deberá realizarla de manera separada de al nuevo check **"Facturar Remesas No Enviadas al RNDC"**.

Si por el contrario el manifiesto ha sido enviado directamente al RNDC se podrá generar el proceso de facturación de manera normal.

| Esta en<br>Peso de | > Manifie<br>More and | ndes > insert<br>à rotal Pierry | #<br>530: |          | 11.625 164    | 112311    |                                                |                                              |                                              |                                                                   |                                                                                          |                   |                          |               |                   |
|--------------------|-----------------------|---------------------------------|-----------|----------|---------------|-----------|------------------------------------------------|----------------------------------------------|----------------------------------------------|-------------------------------------------------------------------|------------------------------------------------------------------------------------------|-------------------|--------------------------|---------------|-------------------|
|                    |                       |                                 |           |          |               |           |                                                |                                              | Lista Ore                                    | Senada por Column                                                 | a (Remesa ) en sentido Descend                                                           | lente             |                          |               |                   |
| 0                  | Remesa                | Fecha                           | Cantidad  | Peso     | UNI, Servicio | Mercancia | Tipo de Carga                                  | Origen                                       | Destino                                      | Remitente                                                         | Destinatario                                                                             | Tomador Segur     | o Aseguradora            | Nro. Pósza    | Vigencia          |
| -                  | 079327                | 2024-12-04                      | ŧ.        |          | Vaje          | Paqueeo   | Owneral                                        | Medelin                                      | Neva                                         | Serv                                                              | Servier                                                                                  | Empresa De Transp | porte MAPF               | 330521        | 2025-05-01        |
| 171                |                       | TOTALES                         | 1         | 4        |               |           |                                                |                                              |                                              |                                                                   |                                                                                          |                   |                          |               |                   |
|                    |                       |                                 |           |          |               |           |                                                |                                              |                                              | 31                                                                | Ver Detaile ]                                                                            |                   |                          |               |                   |
| Datis              | el Servici            | 10                              |           |          |               |           |                                                |                                              |                                              | Party Anton                                                       | ALL NETO & DADADIAL                                                                      |                   |                          |               |                   |
| -                  | . Visting             | or service v                    |           |          |               | TWON      |                                                | Valor a To                                   | ostata Ro                                    | Frida J Machallers - Mar                                          | (e)- HEIS A PHONE(e)                                                                     | 205.922           | 1 Tous de Valor Paritado |               | New Y             |
| Elate M            | sisterio:             | A F BRY ANA F                   |           |          |               |           | 125 688                                        | Table 6 19                                   | rearing, rea                                 | or Contraction - Me                                               | 18.h.                                                                                    | 20020             | Tipe of their canada.    |               | ( tome            |
| "Valor I           | inte:                 |                                 |           |          |               | -         |                                                | C 0 x 1001                                   | 1 = Limite                                   | Anticipe:                                                         |                                                                                          |                   |                          |               |                   |
| Valor A            | ficipo:               |                                 |           |          | 10            |           |                                                |                                              |                                              |                                                                   |                                                                                          |                   |                          |               |                   |
|                    |                       |                                 |           |          |               |           |                                                |                                              |                                              |                                                                   |                                                                                          |                   |                          |               |                   |
| 10×0%              | ) = Valor I           | CA:                             |           |          |               |           |                                                | \$8×5%                                       | ) = Retefue                                  | ede:                                                              |                                                                                          |                   | Reto a Pagar:            |               |                   |
| * Agenc            | a de Pago             | 8.                              |           |          | BARRAN        | QUILLA    |                                                |                                              |                                              |                                                                   | * Fecha de Pago( asas-r                                                                  | two-did )         | 2024-12-12               |               |                   |
| * Cargo            | Pagado s              | por:                            |           |          | REMITE        | NTE *     |                                                |                                              |                                              |                                                                   | * Descargue Pagado por                                                                   | r.                | DESTINATARIO +           |               | _                 |
| -00540             | acienes E             | speciales                       |           |          |               | ¿Ems      | r Manifesto a R                                | KD07:                                        |                                              |                                                                   | U                                                                                        |                   |                          |               |                   |
| Otserv             | olones:               |                                 |           |          |               |           | Favor repîrte<br>descuento de<br>a en caso con | se en todos i<br>350.000 por<br>trano se des | os puestos d<br>cada uno. Pa<br>contaran 550 | e control indicados o<br>avor cumple remesa<br>1000 por demora en | n el plan de Vlaja, al no reporte cau<br>12 horas despuils de entregista la<br>cumplido. | na<br>mecano?     |                          |               |                   |
| í í                |                       |                                 | +         | insertar |               |           |                                                |                                              |                                              |                                                                   | Volver                                                                                   |                   | Lanpiar                  |               | ,                 |
|                    |                       |                                 |           |          |               |           |                                                |                                              |                                              |                                                                   |                                                                                          |                   |                          | Enta erc > Ma | mifiestos > Inser |

Nota: deberá tener activo el parámetro "ind\_clienv" en la ruta Configuración > Parámetros Generales".

### 4. Insertar Facturación

En el módulo **"Facturación > Por Facturar > Insertar"**, al momento de generar la facturación visualizará la inclusión del siguiente filtro **"Facturar Remesas No Enviadas al RNDC"**, cuya funcionalidad le permitirá filtrar las remesas que asociadas a un manifiesto de carga que no será enviado ante el RNDC, esto con el propósito de independizar la facturación de remesas con envío ante el RNDC y los que no, como se muestra a continuación:

• Factura tipo 10: remesas sin transmisión ante el RNDC (Facturar Remesas No Enviadas al RNDC)

• Factura tipo 12: remesas transmitidas ante RNDC (Facturar Remesas Carga Masiva).

**Nota:** el tipo de factura 10 o 12 lo podrá identificar en el XML al momento de generar la facturación frente al proveedor de facturación electrónica.

| Esta en: > Facturacion > Por Facturar > Insertar |   |                            |   |  |
|--------------------------------------------------|---|----------------------------|---|--|
|                                                  |   | Insertar Factura           |   |  |
| - Búsqueda de Clientes                           |   |                            |   |  |
| Facturar Remesas Carga Masiva:                   | 0 | Facturar Remesas Paqueteo: | 0 |  |
| Facturar desde Servicios:                        | 0 |                            |   |  |
| Facturar Remesas No enviadas al RNDC:            | 0 |                            |   |  |
| C.C ó Nit                                        |   | Cliente:                   |   |  |
|                                                  |   |                            |   |  |
|                                                  |   |                            |   |  |
|                                                  |   |                            |   |  |
|                                                  |   |                            |   |  |
|                                                  |   |                            |   |  |
|                                                  |   |                            |   |  |
|                                                  |   |                            |   |  |
|                                                  |   |                            |   |  |
|                                                  |   |                            |   |  |
|                                                  |   |                            |   |  |
|                                                  |   |                            |   |  |
|                                                  |   |                            |   |  |
|                                                  |   |                            |   |  |
|                                                  |   |                            |   |  |
|                                                  |   |                            |   |  |
|                                                  |   |                            |   |  |
|                                                  |   |                            |   |  |
|                                                  |   |                            |   |  |
|                                                  |   |                            |   |  |